# MC15 – Tableau de bord MyCareNet

#### MyCareNet > Tableau de bord

Le tableau de bord résume et classifie les actions qui ont été réalisées pour tout envoi MyCareNet (facturations et documents médico-administratifs). Cela permet de se faire une meilleure idée de ce qui a été fait et de ce qui reste à faire.

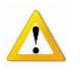

Le tableau de bord ne télécharge aucun message. La boîte au lettre MyCareNet doit être relevée pour que les messages soient téléchargés et classés dans celui-ci : MyCareNet > Boîte aux lettres

## 1 – Onglet "Facturation"

• Déployer les facturations en double-cliquant sur la ligne ou sur le 🕀 à gauche.

<u>Astuce pour déployer toute une facturation :</u> Clic droit de souris (sur une facturation) > Ouvrir tout

| MyCareNet - Tableau de bord                                                                                                    | - O ×                                                                                                    |
|----------------------------------------------------------------------------------------------------|----------------------------------------------------------------------------------------------------|
| Facturation         Documents           Image: Construction of the du 10/09/2012         Image: Construction of the du 09/09/2012           Image: Construction of the du 09/09/2012         Ouvrin tout           Image: Construction of the du 09/09/2012         Ouvrin tout           Image: Construction of the du 09/09/2012         Ouvrin tout           Image: Construction of the du 09/09/2012         Ouvrin tout           Image: Construction of the du 09/09/2012         Image: Construction of the du 09/09/2012           Image: Construction of the du 09/09/2012         Image: Construction of the du 09/09/2012           Image: Construction of the du 09/09/2012         Image: Construction of the du 09/09/2011           Image: Construction of the du 09/08/2011         Image: Construction of the du 09/08/2011           Image: Construction of the du 09/08/2011         Image: Construction of the du 09/08/2011           Image: Construction of the du 09/08/2011         Image: Construction of the du 09/08/2011           Image: Construction of the du 09/08/2011         Image: Construction of the du 09/08/2011           Image: Construction of the du 09/08/2011         Image: Construction of the du 09/08/2011           Image: Construction of the du 09/08/2011         Image: Construction of the du 09/08/2011           Image: Construction of the du 09/08/2011         Image: Construction of the du 09/08/2011           Image: Construction of the du 09/08/201 | Envoi       Ø17         Date          Heure          Période          Du          Total          Facturation 2012/07 |

- Sélectionner le document souhaité
- Cliquer sur le bouton [Détail] pour visualiser ou imprimer les informations souhaitées.

Exemple : un décompte final peut être visualisé ou imprimé.

| MyCareNet - Tableau de bord                                                                                                    |                                                                                                    |       |
|----------------------------------------------------------------------------------------------------|----------------------------------------------------------------------------------------------------|-------|
| MyCareNet - Tableau de bord         acturation       Documents         Image: Strate Control (1)       Image: Strate Control (1)         Image: Strate Control (1)       Image: Strate Control (1)         Image: Strate Contreton (1)       Image: Strate Contret | Message MyCareNet         Type message       920900         Nom message       Facturation : Acceptation finale + décompte         Date réception       Utilisateur         Référence       N* Audit         Commentaires | areNe |

• Vérification du statut d'envoi du fichier de facturation

| 89 MyCareNet - Tab                                                                                                    | leau de bord                                                                                                    | • ×        |
|----------------------------------------------------------------------------------------------------|----------------------------------------------------------------------------------------------------|------------|
| MyCareNet - Tab     Facturation     Documents      Facturation     Documents      Documents      Facturation du 12/12/2016     Documents      Facturation du 12/12/2016     Documents      Facturation du 12/12/2016 à 10h06     Facturation du 15/12/2016 à 10h06     Pas encore de réponse      Duion 2: Union Nationale des Kutualités Socialistes      Facturation du 15/12/2016 à 10h06     Pas encore de réponse      Duion 4: Ligue Nationale des Fédérations Mutualistes Libérales de Belgique     Pas encore de réponse      Duinon 4: Ligue Nationale des Mutualités Libérales de Belgique     Pas encore de réponse      Duinon 5: Union Nationale des Mutualités Libérales de Belgique     Pas encore de réponse      Pas encore de réponse      Duion 5: Union Nationale des Mutualités Libres     Pas encore de réponse      Pas encore de réponse      Pas enc | leau de bord  Facturation MyCareNet Date d'envoi 15/12/2016 Heure d'envoi 10:06 Utilisateur YC Référence 15121610060011 N* Audit 995175413 Vérifier Statut  MyCareNet  Statut du document: FINISHED: | ■ ×<br>Net |
|                                                                                                    | ОК                                                                                                    |            |

Cliquer sur la ligne de facturation, cliquer sur « Vérifier Statut »
 Le statut correct est « FINISHED ». Si un autre message apparaît, recommencer cette opération un peu plus tard, le trafic MyCareNet est probablement encombré. Si ce statut persiste, appeler le helpdesk, il y a un problème sur votre enregistrement.

## 2 – Onglet "Document" > "Dates"

- Double-cliquer sur le menu "Dates" ou sur le 🕀 à gauche.
- Double-cliquer sur la date souhaitée pour visualiser les patients pour qui des documents médico-administratifs ont été envoyés à cette date, ainsi que les messages reçus pour ces documents (accusés, acceptations, refus, ...).

<u>Astuce pour déployer toute une date :</u> Clic droit de souris (sur la date) > Ouvrir tout

• Exemple : Liste de tous messages médico-administratifs reçu à la date du 14/09/2012

| B) MyCareNet - Tableau de bord             |           |
|--------------------------------------------|-----------|
| Facturation                                | MyCareNet |
| 🖻 🚼 Dates 🖉                                | Cartan    |
| 14/09/2012                                 |           |
| 🗘 🖗 🖉 DEPARDIEU GÉRARD Ouvrir tout         |           |
| 🗈 📂 Echelle de Katz N* 3270232             |           |
| 📕 🚽 Katz : Accusé de réception (410001)    |           |
| E P P FORESTI FLORENCE                     |           |
| Echelle de Katz N* 3271252                 |           |
| Katz : Accusé de réception (410001)        |           |
|                                            |           |
|                                            |           |
| □ □ □ □ 16/05/2012<br>□ □ □ □ □ 20/04/2012 |           |
| E = 30/04/2012                             |           |
| E = 12/03/2012                             |           |
| <u>−</u> = 22/02/2012                      |           |
| ± = 15/02/2012                             |           |
| 🗄 🖻 10/02/2012                             |           |
| 🗈 🖻 🖻 06/02/2012                           |           |
| 1 😥 📴 28/12/2011                           |           |
| 🕀 🖻 26/12/2011                             |           |
| 📳 🕀 📴 21/12/2011                           |           |
| 🕀 📴 19/12/2011                             |           |
|                                            |           |
| 💷 🖽 🔚 14/12/2011                           |           |
|                                            |           |
|                                            | -         |

#### 2016-12

## 3 – Onglet "Document" > "Patients"

- Double-cliquer sur le menu "Patients" ou sur le 🖻 à gauche.
- Double-cliquer sur le patient souhaité pour visualiser les dates pour lesquelles des documents médico-administratifs ont été envoyés, ainsi que les messages reçus pour ces documents (accusés, acceptations, refus, ...).

<u>Astuce pour déployer tout :</u> Clic droit de souris (sur la date) > Ouvrir tout

• Exemple : Liste de tous les messages médico-administratifs du patient DEPARDIEU GÉRARD

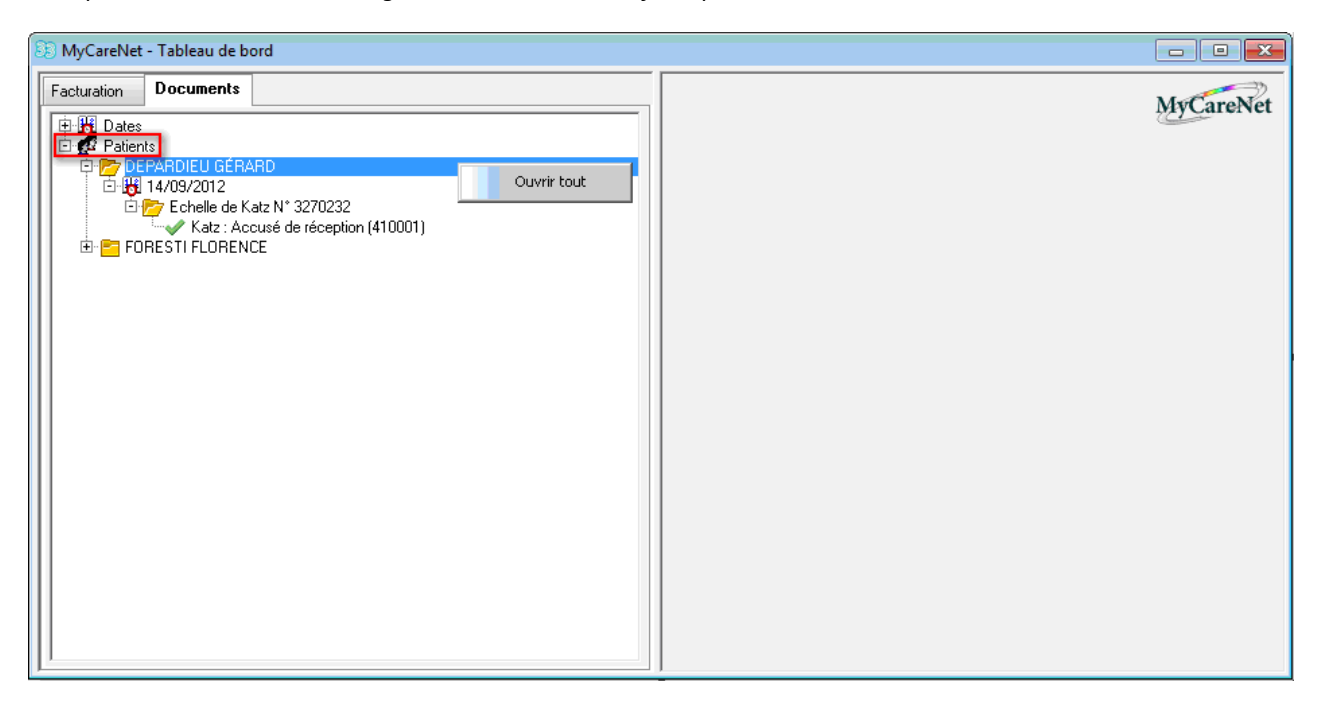